# InfoPathとSQLServerによる知識理解テストシステム

兵庫県立西宮香風高等学校教諭 松本 吉生

# 1.はじめに

本校は「情報C」および「情報B」の授業におい て、「関心・意欲・態度」「思考・判断」「技能・ 表現」「知識・理解」の4つの観点で評価する「観 点別評価」を行っている。この評価を行うために は,授業担当者は授業中の生徒の学習活動を, 様々な角度からとらえる必要がある。この4観点 のうち「知識・理解」について,毎時間の終わりに コンピュータを使った小テストを行うことを考え た。コンピュータを使って小テストを行えば,採 点が自動的にできるというメリットとともに,テ ストの結果を残しておくことで,学習成果の成長 をみることができる。また後からテストに再挑戦 することも可能であり, 校内で自由に使える端末 を生徒に開放しておけば,予習復習に使うことも できる。またイントラネットにおいてシステムを 構築すれば,それをインターネット側に開放する ことで,家庭学習への利用へと発展させることも できる。通信教育の教育システムの一環として加 える可能性もある。

このようなコンピュータを使ったテストシステ ムは,スタンドアロンのコンピュータを使った CAIとして流行し,後にネットワーク環境でも利 用できるものが登場した。CAIソフトウェアがス タンドアロンのコンピュータで動いていた時代に は,時間をかけて開発したソフトウェアを各コン ピュータに配布する手間がかかり,その更新は容 易でなかった。ネットワーク環境になってソフト ウェアやデータの配布はしやすくなり,サーバク ライアント環境でWebテクノロジを使ったシス テムでは,ソフトウェアの配布そのものが不要に なった。

Webテクノロジを使ったCAIシステムは,クラ イアントコンピュータにブラウザさえあればよい こと,データをサーバで一括管理できるなどのメ リットがある。その反面,システムの開発には, ネットワークの知識が必要になるなどの敷居の高 い面がある。学校で使うシステムを開発するのは 教員であることが望ましい。しかし教員の本務は 授業や生徒指導であり,システム開発のための複 雑な技術を習得する時間はない。

そこで近年,主として企業向けに作られた汎用 のパッケージソフトウェアが充実していることを 利用して,ネットワーク環境で利用できる小テス トシステムを構築した。利用したのはMicrosoft 社の汎用データベースSQL Server 2000と,XML データベースを扱う新しいタイプのデータベース ソフトウェアInfoPathである。

# 2.XMLとは

XMLは,データの構造を記述するためのマー クアップ言語の一つである。Webページを記述 するHTMLのような「タグ」と呼ばれる特定の文 字列で構造を埋め込んでいく。物理的なデータの 記録方法はテキストファイルである。したがって 基本的なXMLデータはテキストエディタで読み 書きすることができる。

XMLの特徴は、データを交換するときに威力 を発揮する。データを交換するとき、実務的には エクセルなどの表計算ソフトウェアを使うことが 多いが、異なるアプリケーション間でデータを交 換するために、CSVファイルが用いられることが ある。CSVはComma Separated Value、すなわち 数値やテキストをコンマ(、)で区切って記述した テキストファイルである。CSVのデータは、単に コンマで区切られたデータの羅列であるので、並 びが変わると正しくデータを交換できない。例え ば、

### 学籍番号,姓,名,性別,住所

といったデータ構造があるところに,

123456, 男, 山本, 太郎, 兵庫県神戸市北区

といったデータを流し込んだとき,アプリケーション側で何らかのチェックをしなければ,氏名が 「男山本」さん,性別が「太郎」といったデータが読 み込まれてしまう。しかしXMLデータは,デー タの構造が記述されているので,データの並びが 変わっても正しくデータを受け渡しできる。例え ば次のfig.1とfig.2のXMLデータは,どちらであ っても正しく受け渡しできる。

> <学籍番号>123456</学籍番号> <姓>山本</姓> <名>太郎</名> <性別>男</性別> <住所>兵庫県神戸市北区</住所>

> > fig.1

<姓>山本</姓> <学籍番号>123456</学籍番号> <性別>男</性別> <住所>兵庫県神戸市北区</住所> <名>太郎</名>

fig.2

XMLではデータがその構造を示すタグで区切 られているので,並びが異なっていても正しく受 け渡しできるのである。

3. InfoPathとは

XMLはデータを受け渡しするときに威力を発 揮するのだが、構造を示すタグを記述しなければ ならないので、XMLデータを作るには手間がか かる。Microsoft社のInfoPathは、この作成に手 間がかかるXMLデータを簡単に作ることを目的 として開発されたソフトウェアである。XMLデ ータを簡単に作ることができれば,企業における データ共有がすすむ。また個人レベルにおいても, 複数のコンピュータを使って仕事をすることがあ たりまえになった今日,散逸したデータをストレ ス無くまとめることができるのは大きなメリット である。

このようにInfoPathは本来XMLデータを利用 することを目的にしたソフトウェアであるが、デ ータベースにも接続することができるように機能 拡張されている。つまり、データベースをターゲ ットにしてInfoPathを利用すると、データベース に対するクライアントアプリケーションとして使 うことが可能となるのである。

InfoPath はできるだけ簡単にデータ入力をし て,XMLデータを作ることができるようにチュ ーニングされているので,データベースに対する クライアントアプリケーションとして使いやすい 入力画面をデザインすることができ,しかも作り 方はきわめて簡単である。パーソナルユースのデ ータベースソフトウェアの代表としてAccess が あるが,使おうと試みて挫折した経験を持つ人も 多いようである。InfoPathとAccessのアプローチ は異なるが,データ入力の機能としては似たとこ ろがあり,しかもAccessより数段わかりやすい。

4 . SQLサーバ

InfoPathが接続できるデータベースは,基本的 にはMicrosoft社のSQL Serverと,Accessデータ ベースファイルである。Accessデータベースフ ァイルは,基本的には個人で利用するためのデー タベースファイルであり,複数のユーザが同時に アクセスすることを想定していない。SQL Server はクライアントサーバ環境で使うDBMS(データ ベース管理システム)であり,同時実行の制御や データのバックアップ,豊富な管理機能などを備 えた,企業での大規模利用を想定した本格的なデ ータベースサーバである。SQL Serverを本格的 に管理するには,かなりの知識と訓練が必要であ るが,GUIによる使いやすい管理ツールがあるの で,単純なデータをストアする程度ならば,基本 的な使い方をマスターするだけでよいので,それ

#### 

ほど難しいものではない。この小テストシステム では, SQL Serverに保存された問題データを InfoPathで読み込み,解答データをSQL Serverに 記録することとした。

5 . SQLサーバのテーブル構造

(1)問題テーブル

いろいろな教科・科目で利用することができる ようにするため,問題データは教科名,科目名, 単元名でコード化することとした。問題データを 管理するテーブルは,次の3つである。

| +- | 名前    | データ型    | サイズ |  |
|----|-------|---------|-----|--|
|    | 教科コード | char    | 2   |  |
|    | 教科    | varchar | 50  |  |

fig.3 教科テーブル

| +- | 名前    | データ型    | サイズ |  |
|----|-------|---------|-----|--|
|    | 科目コード | char    | 2   |  |
|    | 科目    | varchar | 50  |  |

fig.4 科目テーブル

| +- | 名前    | データ型    | サイズ |
|----|-------|---------|-----|
|    | 単元コード | char    | 2   |
|    | 単元    | varchar | 50  |

fig.5 単元テーブル

このテーブル構造で,2桁の数字を使えば,00 ~99の100のコードを管理することができ,100 種類の教科名に対して100種類の科目名,さらに 100種類の単元が設定できる。このコードに対応 して,各単元につき10問の問題を作ることとす る。問題データは次のfig.6に示す問題テーブル に保存する。

| +- | 名前    | データ型    | サイズ |  |
|----|-------|---------|-----|--|
|    | 問題コード | char    | 6   |  |
|    | 問題01  | varchar | 800 |  |
|    | :     |         |     |  |
|    | 問題10  | varchar | 800 |  |
|    | 正解01  | varchar | 800 |  |
|    | :     |         |     |  |
|    | 正解10  | varchar | 800 |  |
|    | 公開    | bit     | 1   |  |

fig.6 問題テーブル

「問題コード」は、「教科コード」科目コード」 「単元コード」をつないだものであり、単元コード を一意に識別する。ひとつの単元について、問題 数は10問の固定とし、問題01から問題10までの 10のフィールドを、正解01から正解10までの10 のフィールドを作っている。公開フィールドは1 ビットで、問題作成の途中には false 、問題が完 成し、生徒に公開できる状態になれば true とす る。

また,この小テストシステムでは構造を簡単に するために,すべての問題を記号選択の択一式に 固定し,選択肢の記号は選択肢テーブルから呼び 出すこととした。

| +- | 名前     | データ型    | サイズ |  |
|----|--------|---------|-----|--|
|    | 選択肢コード | char    | 2   |  |
|    | 選択肢    | varchar | 50  |  |

fig.7 選択肢テーブル

(2)生徒テーブル

問題を解答するときには,学籍番号や氏名を入 力させることになるが,学籍番号を間違って入力 したり,氏名の姓と名の間にスペースを入れたり 入れなかったり一貫性がないときに,生徒を一意 に識別できない。そのため生徒の学籍番号と氏名, クラスなどをテーブルにしておき,解答する前に 選択する形にしている。生徒のテーブルは次のよ うに編成している。

| +- | 名前   | データ型    | サイズ |
|----|------|---------|-----|
|    | 学籍番号 | char    | 7   |
|    | 氏名   | varchar | 50  |
|    | 部    | char    | 1   |
|    | クラス  | char    | 3   |

fig.8 生徒テーブル

本校は多部制・単位制高校であるので,学年と いう概念がなく「部」と「クラス」で分類している が,学年制高校では「学年」と「クラス」による分類 になろう。

(3)解答テーブル

生徒の解答は次のような解答テーブルに保存される。

| 学籍番号   | char     | 7  |
|--------|----------|----|
| 問題コード  | char     | 6  |
| 解答01   | char     | 10 |
| :      |          |    |
| 解答10   | char     | 10 |
| 開始時間   | datetime | 8  |
| 解答01時間 | datetime | 8  |
| :      |          |    |
| 解答10時間 | datetime | 8  |
| 終了時間   | datetime | 8  |
| 問題フラグ  | int      | 4  |

fig.9 解答テーブル

「問題コード」は教科,科目,単元に相当する問 題を識別するコードである。生徒は問題コードで 単元を選択し,解答を「解答01」から「解答10」の フィールドに保存する。ここで, InfoPathによっ て問題を開始したとき,その時間が「開始時間」に 記録されるようにしている。また各小問を解答し たときに,その時間が「解答01時間」から「解答10 時間」のフィールドに記録される。この時間によ って,それぞれの小問についてどのくらい考える 時間が必要だったのかが統計的にわかる。また, ひとつの問題をある生徒が何度も繰り返し学習す ることも想定し,解答データを識別するものとし て「終了時間」を設定した。

「問題フラグ」のフィールドは, InfoPathで問題 を順番に切り替えて表示させるための工夫であ る。これについては後述する。

6. InfoPathのフォーム

設定された SQL Server のテーブルに対して, 次のような InfoPath のフォームを作った。

## (1)教科,科目,単元の編集

問題作成の前に,教科,科目,単元を登録する フォームを作った。これらのコードは一貫してつ ける必要があるので,このフォームは一般の教員 には公開せず,システムの管理者だけが使用す る。

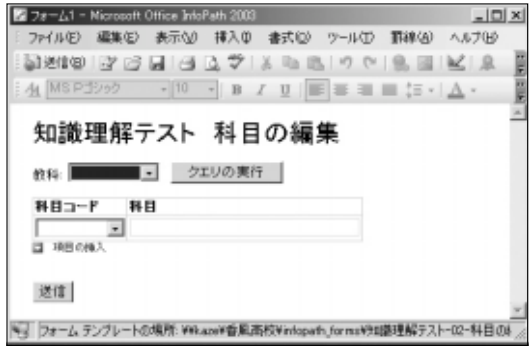

fig.10 科目の編集フォーム

(2)問題作成フォーム

教科,科目,単元コードができたら,問題作成 フォームによって問題を作成する。このフォーム では,ひとつの単元について,10の問題をひと つのフォーム上で編集する。各問題は記号選択の 四択問題とし,正解の選択肢も登録する。フォー ムの最後には「公開」チェックボックスがあり,こ れをチェックすると,生徒が問題を解答するフォ ームに問題が公開されるようになる。

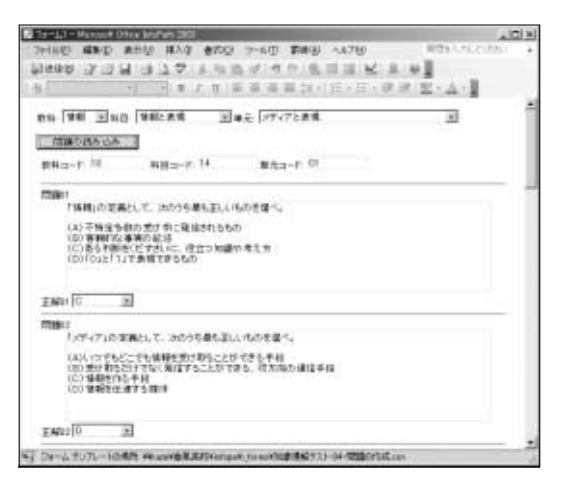

fig.11 問題作成フォーム

(3)問題解答フォーム

生徒が問題を解答するフォームが「問題解答フ オーム」である。このフォームには,接続するデ ータベースのテーブルが2つある。ひとつはスト アされた「問題テーブル」であり,もうひとつは生 徒が解答を保存する「解答テーブル」である。

InfoPathをデータベースに接続するときの制限 として、データをストアする「メイン接続」では読 み込むデータをクエリによって選択できるが、こ のメイン接続はフォームに対してひとつしか作る ことができない。2つめの接続は「セカンダリ接 続」となり、こちらはクエリによって問い合わせ をすることができない。セカンダリ接続では InfoPathのフォームからデータを保存することが できないので、生徒の解答を保存するテーブルは 「メイン接続」となるが、そうすると問題を読み込 む「セカンダリ接続」では、クエリを利用できない ので、作成された問題がすべて一度に読み込まれ ることになる。

そこで選択した教科,科目,単元の問題のみを 画面に表示させるために,問題を表示する「繰り 返しセクション」の「条件付書式」を利用する。「教 科」「科目」「単元」の各フィールドが,解答を保 存しようとするデータ接続の各フィールドの値と 同じでないデータを表示しないようにするのであ る。

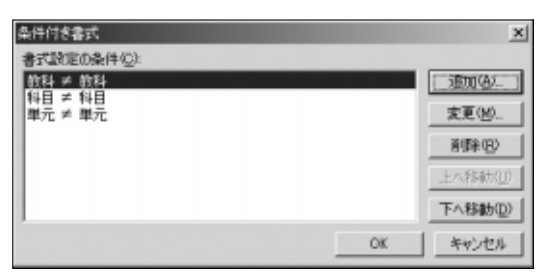

fig.12 条件付き書式

| CONTRACTOR DE CONTRACTOR DE CONTRACTOR DE CONTRACTOR DE CONTRACTOR DE CONTRACTOR DE CONTRACTOR DE CONTRACTOR DE<br>Contractor de Contractor de Contractor de Contractor de Contractor de Contractor de Contractor de Contractor de | ii<br>D            |           |      | -               |              | ×     |
|----------------------------------------------------------------------------------------------------|--------------------|-----------|------|-----------------|--------------|-------|
| 1010                                                                                                    | × 5.5              | の単い等したか き | 1214 | *               | AND/08(g) >> | HER   |
| 設定がるまた                                                                                                    |                    |           |      |                 |              |       |
| R Secole                                                                                                    | ールを表示しないない         |           |      |                 |              |       |
| E secolo                                                                                                    | -1.水理入水均保存的        |           |      |                 |              |       |
| ■ 大子(3)<br>■ 料100                                                                                                    | F 下級U<br>F REMARKS | 2,0108-02 |      | 9/102<br>0 10 💌 |              |       |
|                                                                                                    |                    |           | (表示) |                 |              |       |
|                                                                                                    |                    |           |      |                 | 06 40        | 1.456 |

fig.13 条件付き書式の設定

ページをめくるように問題を1問ずつ画面に表 示させるようにするため,前述の「解答フィール ド」の「問題フラグ」の値を使い,画面の「次へ」ボ タンをクリックするごとに問題フラグの値が1ず つカウントアップする「動作規則」を作る。

| 動作規則                                    | ×           |
|-----------------------------------------|-------------|
| 名前创                                     |             |
| 「「「「「「「「「「「「」」」」」」「「「「「」」」」」            |             |
| 条件:<br>なし - 必ずこの動作規則を適用する               | 条件の設定(空)。   |
| 動作(以下の順序で実行する)(A)                       |             |
| ・ な 次のフィールドの値を設定する: 9問題フラヴ = 6問題フラヴ + 1 | 前行にの注意力の(型) |
|                                         | 亥更创         |
|                                         | (()) 約1時    |
|                                         | 上人物的①       |
|                                         | 下八称的位       |
| 「「この動作規則が完了したら規則の処理を停止する(S)             |             |
| OK                                      | ++>101      |

fig.14 「次の問題」ボタンの動作規則

各問題の繰り返しフィールドは「条件付書式」に よって,問題フラグが問題番号に等しくないとき には,フィールドを非表示にする。

| 04/19/05/08                                                        | it .                  |                   |            |            |               | ×      |
|--------------------------------------------------------------------|-----------------------|-------------------|------------|------------|---------------|--------|
| 2509940983C                                                        | ):<br>E (5/57)        |                   | 1          |            | AND/ORGE TO 1 | ette ( |
| 設定がるまた                                                             |                       |                   |            |            |               |        |
| ■ 2002/HB+<br>■ 2002/HB+<br>■ 2004/HB+<br>■ 2004/HB+<br>■ 2002/HB+ | -166表示しない(M)          |                   |            |            |               |        |
| ■ 大平田<br>■ 料100                                                    | F 7/00<br>F 70106/835 | 2/5H08/22<br>0.15 | - 1817<br> | 00<br>00 E |               |        |
|                                                                    |                       | (非迭               |            |            |               |        |
|                                                                    |                       |                   |            |            | 06 490        | 124    |

fig.15 問題01の条件付書式

問題解答フォームは次のようなものとなり,問題と解答の選択肢がひとつずつ画面に表示され,「前の問題」次の問題」ボタンで問題を切り替えながら解答をすすめるものとなる。

| Terrist Report Constants and Argo re-off First Astro 117                                  |     |
|-------------------------------------------------------------------------------------------|-----|
| Stend 3.38 375 YARAAN CONTRACTOR                                                          |     |
| 小 「 * * * * * * * * * * * * * * * * * *                                                   | 4-1 |
| N#46773)                                                                                  |     |
| # 1 B 993 11A B \$996 12- B                                                               |     |
| ma C.                                                                                     |     |
| 「単純」の実施として、油のうち着も深い、地のを着べ。                                                                |     |
| (4) 不能な多数の思力がに変加的もちめ<br>(2) 実施的な意味のない<br>(2) 応約の時期を以てする。こ、役立つ知識の意え方<br>(2) びょどうえて表現であるため) |     |
| ex 🗔                                                                                      |     |
| 60 mm                                                                                     |     |
| Dana 2070-10401 Hawker Barriers (Internet States)                                         |     |

fig.16 問題解答フォーム

# 7.WSSとの連携

これら作成したフォームを,本校では校内の WSSサイトに公開している。WSSはWindows Server 2003が標準で持っている,グループサイ ト構築のサービスである。WSSのサイトは「教師 用」と「生徒用」サイトに分け,アクティブディレ クトリのグループポリシーによって,ブラウザが デフォルトで表示するページを切り分けている。 またWSSのユーザ管理もアクティブディレクト リのユーザ管理と連携しており,生徒は教員サイ トにアクセスできない設定にしている。

| 2+100 単葉目<br>2+100 単葉目<br>2月53・4・3<br>7月53日目目目の15                                                                                   | ALIGNETICS<br>REAL BREAK SHOT AND<br>STORE AND SHOT ALIGN<br>ALIGNET AND ALIGNET AND<br>ALIGNET AND ALIGNET AND<br>ALIGNET AND<br>ALI | 923                                      | enan<br>Litter #-                                                                                                    |    |
|----------------------------------------------------------------------------------------------------|----------------------------------------------------------------------------------------------------|------------------------------------------|----------------------------------------------------------------------------------------------------|----|
|                                                                                                    | 「MREALERED FUSIONELSU-3<br>知識理解テスト<br>回                                                                                                    |                                          |                                                                                                    |    |
| 4.4007<br>2.00290-9.2<br>2.0290-9.2<br>2.0<br>2.0290-9.2<br>2.0<br>2.0290-9.2<br>2.0<br>2.0<br>2.0<br>2.0<br>2.0<br>2.0<br>2.0<br>2 | 1000年~400月1日20年~400月<br>日田 20     10日前日の日本<br>10日前日の日本<br>10日前日<br>10日前日<br>10日前日の日本<br>10日前日の日本<br>10日前日の日本<br>10日前日の日本<br>10日前日の日本<br>10日前日の日本<br>10日前日の日本<br>10日前日の日本<br>10日前日の日本<br>10日前日の日本<br>10日前日の日本<br>10日前日の日本<br>10日前日の日本<br>10日前日の日本<br>10日前日<br>10日前日の日本<br>10日前日の日本<br>10日前日<br>10日前日<br>10日                                                                                                    | 2日-F111111111111111111111111111111111111 | 2 7040 1<br>2 7040<br>C 7 82<br>C 7 82<br>C 7 | 71 |
| e) in an an an an an an an an an an an an an                                                                                        |                                                                                                    | 101112                                   | ()<br>()<br>()<br>()<br>()<br>()<br>()<br>()<br>()<br>()<br>()<br>()<br>()<br>(                                                                                                    | 2  |

fig.17 WSSの教員用サイト

| 2+114日 編集日 表示法 自動に入り出 ヨールロ へんかい                                                                                                    |                         |
|----------------------------------------------------------------------------------------------------|-------------------------|
| *RE・+・D目白 Quee Libertio () 行・日日)                                                                                                    | 3                       |
| 評評評価 Marchane AutoCartest aspo                                                                                                    | E Stat 123              |
| 草 あーム へんけ                                                                                                    | 1007-4 web 941 ~000     |
| 1 知識理解アスト                                                                                                    |                         |
| 103238                                                                                                    | 10/7-11-720年 <b>年</b> + |
| Summer and State State |                         |
| 建加 五月                                                                                                    | 4 XH #                  |
| 「「「「「「「」」」」」」」」」」」」」」」」」」」」」」」」」」」」」」                                                                                                    | 623.82                  |
| ##以19年1天十位诸国                                                                                                    |                         |
|                                                                                                    |                         |
|                                                                                                    |                         |
| 前水                                                                                                    | 100-454-5454            |

fig.18 WSSの生徒用サイト

# 8.最後に

InfoPathによる知識理解テストシステムの作り 方は,筆者のWebサイトで詳細を公開している。 また教科「情報」の小テストデータも公開する予定 である。興味のある方はご覧いただきたい。また 質問があれば筆者までメールで気軽に問い合わせ ていただきたい。

#### 筆者Webサイト

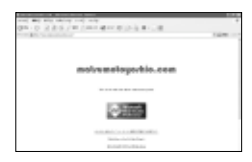

<sup>r</sup> matsumotoyoshio.com J

http://www.matsumotoyoshio.com/

|                                                                                                    | AND AND AND AND AND AND AND AND AND AND                 |
|----------------------------------------------------------------------------------------------------|---------------------------------------------------------|
|                                                                                                    |                                                         |
| Provide Control of Control of Con |                                                         |
| All and de Chat-Accession - reader to an                                                                                                    | affilia and de officie da source en entre de la reserve |
| ATTACK CONTRACTOR                                                                                                    | afficient de cetter de centre - recelle et rent a       |
| and a first start and                                                                                                    | Industrial State and                                    |
| The second second secon | Induit 107 Birls PR                                     |
|                                                                                                    |                                                         |
| The Control of the Control of Control of Con | Little and the construction of the second               |
| and the second second sec                                                                                                    |                                                         |
| 100 carried on the set of the                                                                                                    | 1.98 conversion conditional transmission                |

「ホチキス先生」 http://blogs.sqlpassj.org/hotikisu

筆者メールアドレス ymatsumoto@hyogo-c.ed.jp